# Clave Ciudad Personas Humanas Obtención de Clave Ciudad a través de web AFIP

**Tutorial** 

Nivel 2

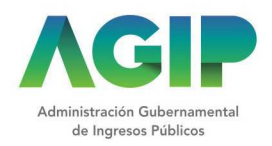

TRÁMITES TURNOS DEPENDENCIAS PRENSA 🕑 🕨 👔 🖸 📊

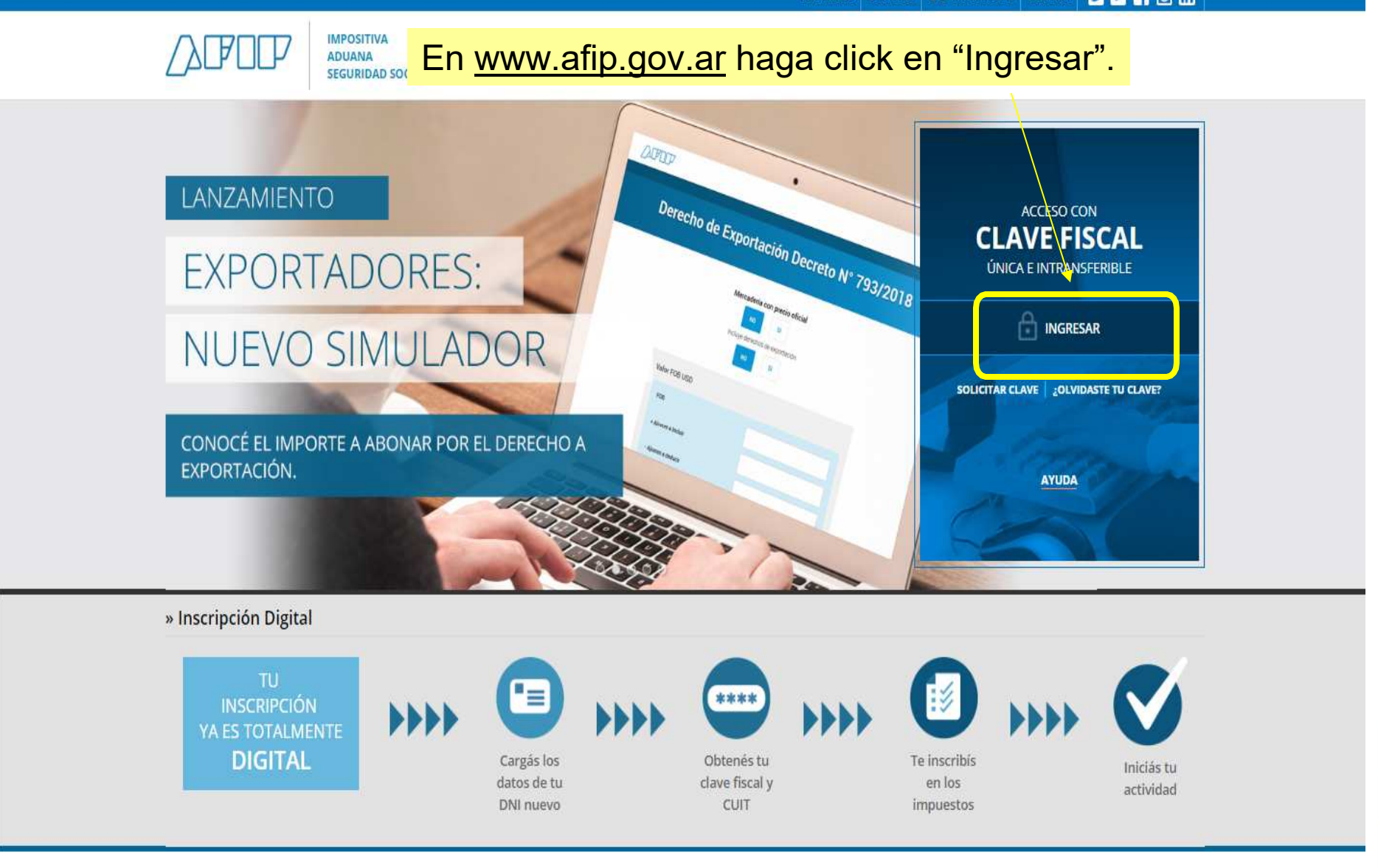

# Personas Humanas - Obtención de Clave Ciudad. TRÁMITES TURNOS DEPENDENCIAS CLAVE FISCAL PRENSA y D IMPOSITIVA Ingrese con su Clave Fiscal. ADUANA STRACIÓN FEDERAL DE SEGURIDAD SOCIAL INGRESO CON CLAVE FISCAL Tu numero de CUIL/CUIT/CDI A

Consejos de Seguridad Para transacciones electrónicas con la AFIP, siga estos consejos de seguridad.

MÁS INFORMACIÓN

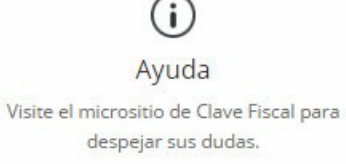

IR AL MICROSITIO

Solicite su Clave Solicite por única vez su Clave Fiscal con su CUIT/CUIL/CDI habilitado.

SOLICITAR CLAVE

¿Olvidó su clave? Así son los 2 nuevos mecanismos para recuperar (blanquear) la clave fiscal.

MÁS INFORMACIÓN

### **CLAVE FISCAL**

AYUDA

CAMBIAR CLAVE

CERRAR SESIÓN

#### SERVICIOS ADMINISTRATIVOS

Estos servicios son de uso exclusivamente administrativos con Clave Fiscal

### Aceptación de Datos Biométricos

Aceptación de Datos Biométricos

#### > Aceptación de Designación

Acepte aquí la delegaciones que otras personas le hayan realizado

#### Administrador de Relaciones de Clave Fiscal

Modificación del Perfil. Alta de servicios. Incorporación y Revocación de Relaciones

#### > Domicilio Fiscal Electrónico

Adhesión / Revocación del Domicilio Fiscal Electrónico

#### > Turnos Web

Gestión de Turnos en Dependencias

#### > e-Ventanilla

Acceda a su ventanilla de comunicaciones electrónicas. Ahora es más fácil comunicarnos.

### SERVICIOS HABILITADOS

 Ley 27.260 - Declaración voluntaria y excepcional de bienes en el país y en el exterior

Sistema voluntario y excepcional de declaración de bienes en el país y en el exterior

#### > Nuestra Parte

Sinceramiento Fiscal: Nuestros datos, Tu información

#### Administración de puntos de venta y domicilios

Administración de puntos de venta y domicilios

#### CCMA - CUENTA CORRIENTE DE CONTRIBUYENTES MONOTRIBUTISTAS Y AUTONOMOS

Exhibe información de Monotributistas y Autónomos detallando mensualmente pagos, obligaciones, saldos e intereses por período del contribuyente.

#### Comprobantes en línea

Sistema de emisión de comprobantes electrónicos

Consulta de Devoluciones de IVA
Consulta de Devoluciones de IVA

### Ir a Servicios Administrativos, "Administrador de Relaciones de Clave Fiscal".

Regimen de Sinceramiento Fiscar

Suscripción de Bonos Bajo el Régimen de Sinceramiento Fiscal

#### ASPA - Aplicación para Selección de Personal AFIP

Carga de Currículum Vitae en AFIP

#### > Aportes en línea

Consulta de la situación personal en la seguridad social (previsional, obra social, riesgo del trabajo) respecto al destino de los aportes y las contribuciones sobre el salario

### Campaña Ganancias y Bienes Personales

Induccion de Bienes Personales

Comprobantes en línea - Simulador
Emisión de comprobantes electrónicos en línea

#### Convenio Multilateral – SIFERE WEB -Consultas

SIFERE WEB – Módulo Consultas – Comisión Arbitral del Convenio Multilateral

### Seleccionar "Adherir Servicio".

#### Servicio Administrador de Relaciones

Este servicio le permite gestionar (incorporar y revocar) autorizaciones para operar servicios en nombre suvo o de la persona que represente. Las operaciones generan formularios oficiales AFIP. Los mismos se abren en ventanas emergentes para su mayor facilidad en la operación. Por favor tenga en cuenta esto a la hora de configurar su navegador.

Utilizando el botón "Adherir Servicio" podrá asociar un servicio a su Clave Fiscal. Esta es una nueva opción más simple y rápida de utilizar. Tenga en cuenta que el mismo no es válido para habilitar un servicio en representación de otra persona.

Utilizando el botón "Nueva Relación" podrá generar nuevas autorizaciones para utilizar servicios. Las autorizaciones podrán ser para Ud. mismo o bien para autorizar a otras personas para acceder a algún servicio en su nombre.

Utilizando el botón "Consultar" podrá buscar las distintas relaciones existentes para su persona, discriminados por Representantes (Personas que lo representan a Ud.) y Representados (Personas que Ud. representa). ADHERIR SERVICIO

Nueva Relación

CONSULTAR

## Administración Gubernamental de Ingresos Públicos

### Elegir "Buenos Aires – Gob. De la Ciudad".

- Servicios Interactivos – Acceda a la Clave Ciudad del Gobierno de la Ciudad.

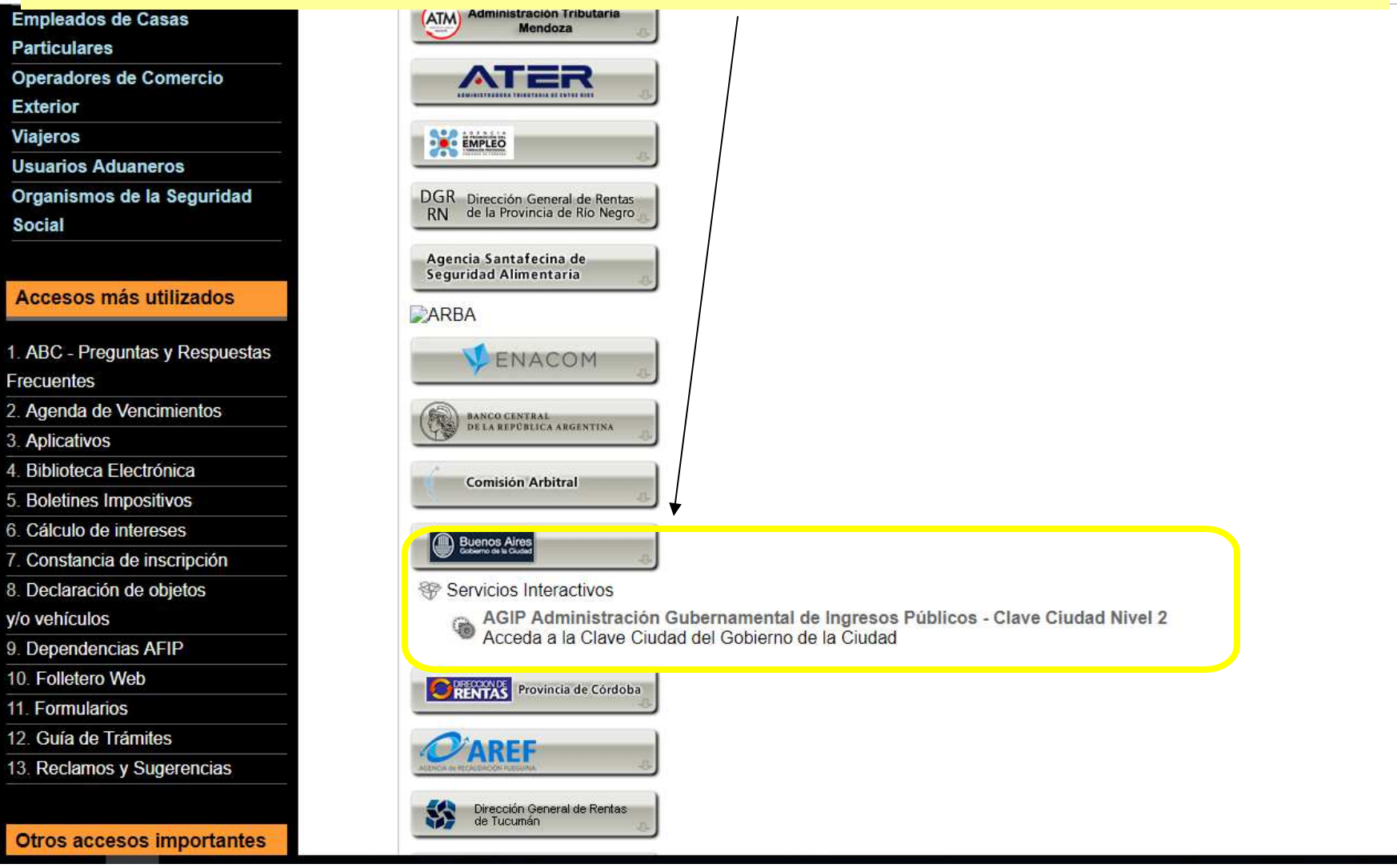

### Completar los datos y confirmar.

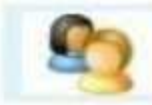

Bienvenido Usuario AAAAA AAAAAA AAAAAAA [20-11111111-0] Actuando en representación de AAAAA AAAAAA AAAAAA [20-1111111-0]

|                     | a de la companya de la companya de la companya de la companya de la companya de la companya de la companya de l          |        |
|---------------------|----------------------------------------------------------------------------------------------------|--------|
| Autorizante (Dador) | AAAAA AAAAAA AAAAAA [20-11111111-0]                                                                                      |        |
| Representado        | [ AAAAA AAAAAA AAAAAAA [20-111111110] ▼                                                                                  |        |
| Servicio            | AGIP Administración Gubernamental de Ingresos Públicos - Clave<br>Ciudad Nivel 2 (Nivel de seguridad mínimo requerido 3) | BUSCAR |
| Representante       | AAAAA AAAAAA AAAAAA [Clave Fiscal Nivel 3]                                                                               | BUSCAR |

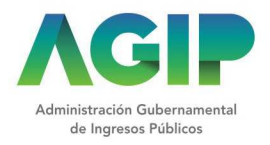

### Podrá descargar la Constancia de Habilitación de Servicio.

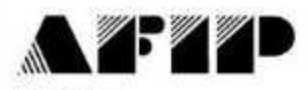

F. 3283/E

#### Rubro 1. AUTORIZANTE

Apellido y Nombre / Denominación: CUIT:

#### Rubro 2. AUTORIZADO

Apellido y Nombre / Denominación: CUIT:

Tipo de Autorizacion AGIP Administración Gubernamental de Ingresos Públicos - Clave Ciudad Nivel 2

#### **Rubro 3. AUTORIZACION**

El autorizante identificado en el Rubro 1 autoriza a la persona identificada en el Rubro 2, a utilizar y/o interactuar en su nombre y por su cuenta, con los servicios informáticos de esa Administración Federal de Ingresos Públicos que se detallan en el listado anexo a la presente.

Dejo constancia que la presente autorización podrá caducar por la voluntad de ambas partes o por la de una de ellas, previa comunicación a esa Administración Federal de Ingresos Públicos.

#### **Rubro 4. ACEPTACION DE AUTORIZACION**

El autorizado identificado en el Rubro 2 acepta la autorización otorgada por el autorizante identificado en el Rubro 1, para utilizar y/o interactuar en su nombre y por su cuenta, con los servicios informáticos de esa Administración Federal de Ingresos Públicos que se detallan en el listado anexo a la presente.

Esta autorización tendrá vigencia a partir del

Dejo constancia que la presente autorización podrá caducar por la voluntad de ambas partes o por la de una de ellas, previa comunicación a esa Administración Federal de Ingresos Públicos

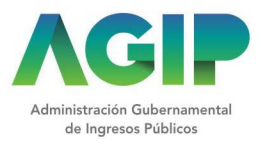

TRÁMITES TURNOS DEPENDENCIAS PRENSA 👿 🕨 🖪 🖸 in

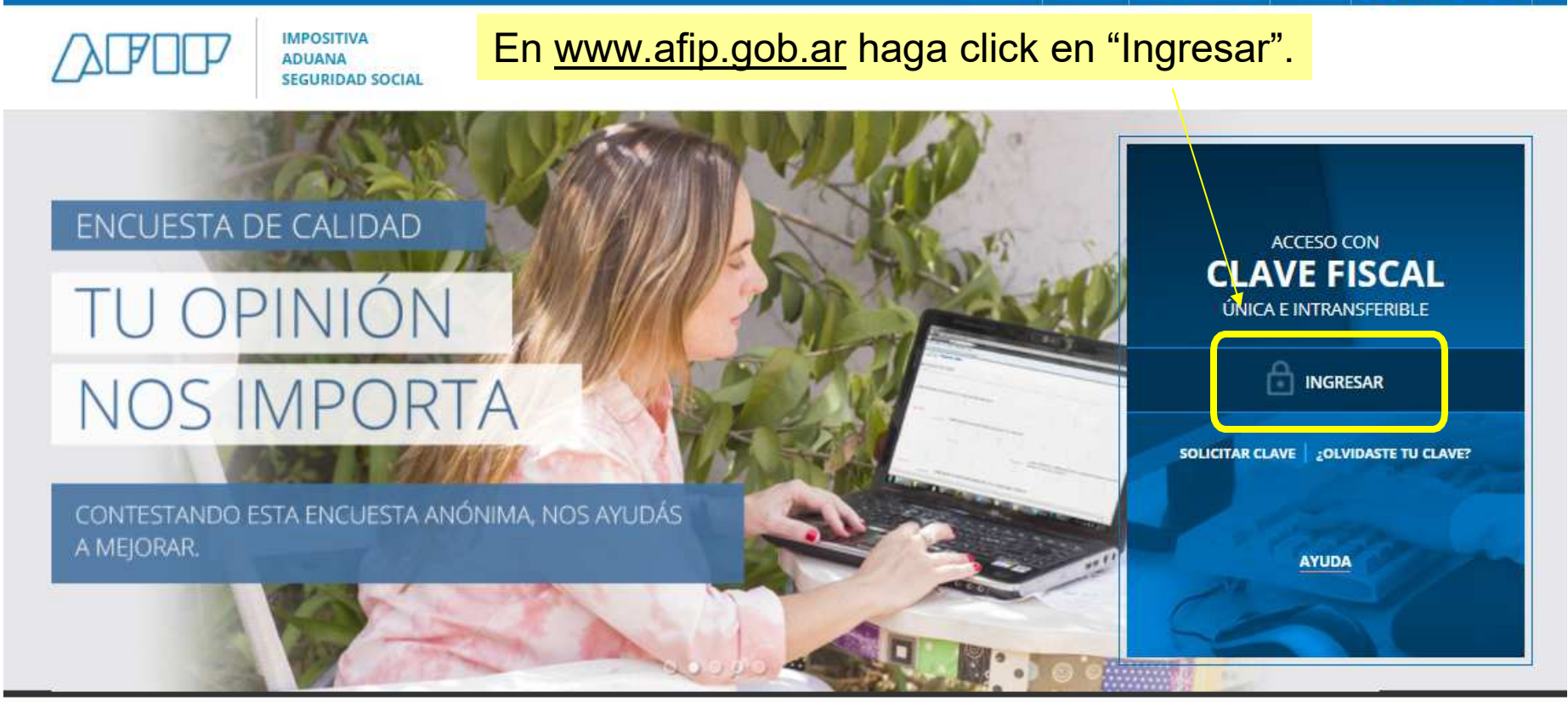

### Solicitar tu CUIT ahora es más fácil

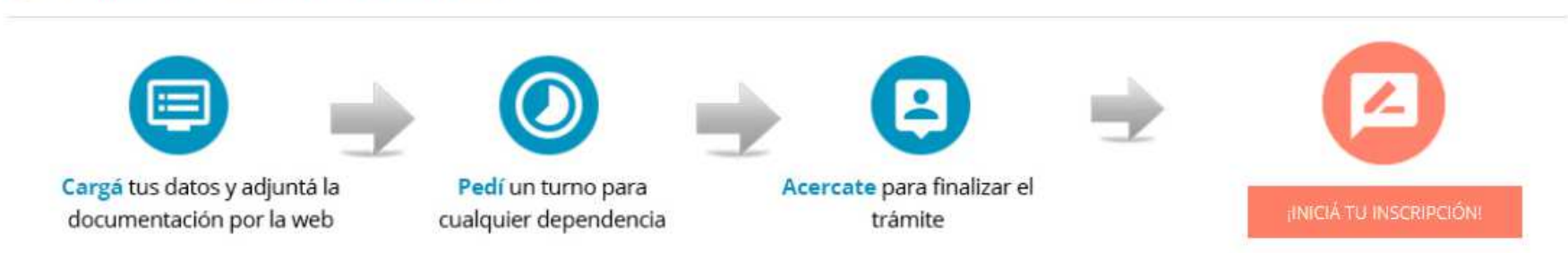

# Personas Humanas - Obtención de Clave Ciudad. TRÁMITES TURNOS DEPENDENCIAS CLAVE FISCAL PRENSA y D IMPOSITIVA Ingrese con su Clave Fiscal. ADUANA STRACIÓN FEDERAL DE SEGURIDAD SOCIAL INGRESO CON CLAVE FISCAL Tu numero de CUIL/CUIT/CDI A

Consejos de Seguridad Para transacciones electrónicas con la AFIP, siga estos consejos de seguridad.

MÁS INFORMACIÓN

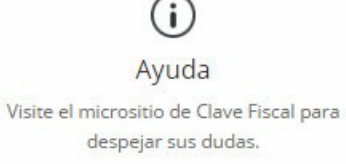

IR AL MICROSITIO

Solicite su Clave Solicite por única vez su Clave Fiscal con su CUIT/CUIL/CDI habilitado.

SOLICITAR CLAVE

¿Olvidó su clave? Así son los 2 nuevos mecanismos para recuperar (blanquear) la clave fiscal.

MÁS INFORMACIÓN

### Haga click sobre el servicio habilitado.

#### O SERVICIOS ADMINISTRATIVOS

Estos servicios son de uso exclusivamente administrativos con Clave Fiscal

#### > Aceptación de Datos Biométricos

Aceptación de Datos Biométricos

#### Aceptación de Designación

Acepte aquí la delegaciones que otras personas le hayan realizado

#### > Administrador de Relaciones de Clave Fiscal

Modificación del Perfil. Alta de servicios. Incorporación y Revocación de Relaciones

#### > Domicilio Fiscal Electrónico

Adhesión / Revocación del Domicilio Fiscal Electrónico

#### > Portal del ciudadano

Podés acceder a tu información fiscal, de tus contactos con AFIP y solicitar turnos

#### > e-Ventanilla

Acceda a su ventanilla de comunicaciones electrónicas. Ahora es más fácil comunicarnos.

### O SERVICIOS HABILITADOS

> Bienes Personales Web

Presentación de la declaración jurada de bienes personales mediante servicio Web

### > AGIP Administración Gubernamental de Ingresos Públicos - Clave Ciudad Nivel 2

Acceda a la Clave Ciudad del Gobierno de la Ciudad

 Administración de dominios
Podrás registrar y administrar dominios en NIC Argentina.

#### > Aportes en línea

Consulta de la situación personal en la seguridad social (previsional, obra social, riesgo del trabajo) respecto al destino de los aportes y las contribuciones sobre el salario

#### CCMA - CUENTA CORRIENTE DE CONTRIBUYENTES MONOTRIBUTISTAS Y AUTONOMOS

Exhibe información de Monotributistas y Autónomos detallando mensualmente pagos, obligaciones, saldos e intereses por período del contribuyente.

#### Comprobantes en línea

Sistema de emisión de comprobantes electrónicos

#### > Nuestra Parte

Nuestros datos, Tu información

> ASPA - Aplicación para Selección de Personal AFIP

Carga de Currículum Vitae en AFIP

 Administración de puntos de venta y domicilios

Administración de puntos de venta y domicilios

> Autorización de Impresión de Comprobantes

Autorización de Impresión de Comprobantes

 Campaña Ganancias y Bienes Personales Induccion de Bienes Personales

#### > Comprobantes en línea - Simulador

Emisión de comprobantes electrónicos en línea

> Convenio Multilateral - Padrón Web

Padrón Único de Contribuyentes - Comisión Arbitral del Convenio Multilateral

#### Envíos Postales Internacionales

Declaración simplificada de envíos postales internacionales

| Personas Humanas                                     | - Obtención de                         | Clave Ciudad.          |                                                                                    |
|------------------------------------------------------|----------------------------------------|------------------------|------------------------------------------------------------------------------------|
| Administración Gubernamental<br>de Ingresos Públicos |                                        |                        | Buenos<br>Aires<br>Ciudad                                                          |
| Clave Ciudad - Nivel 2 con Clave Fis                 | cal                                    |                        | Inicio                                                                             |
| > PASO 1                                             | 0                                      | PASO                   | 2                                                                                  |
| Para comenzar el PASO 1 complete los                 | s siguientes datos:<br>Complete el Pas | o 1 y se le enviará un | correo electrónico.                                                                |
| ٨GIP                                                 |                                        | Ad                     | ministración Gubernamental de Ingresos Públicos<br>Viamonte 900 (esquina Suipacha) |

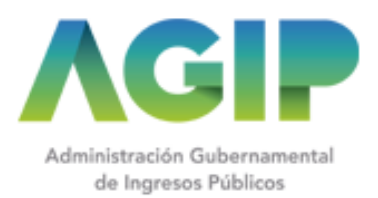

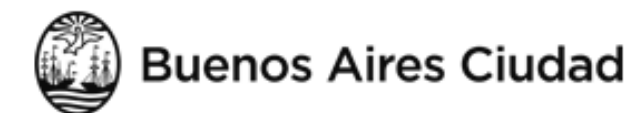

### Clave Ciudad - Nivel 2 con Clave Fiscal

Contribuyente de la Ciudad

CUIT: \_\_ \_ \_ 4

Ud. ha iniciado el proceso de Alta/Cambio de contraseña en Clave Ciudad Nivel 2. El Paso 1 ha finalizado con éxito. Para continuar con el Paso 2 ingrese en el siguiente enlace haciendo click <u>aquí</u>. Recuerde que posee 96 horas desde el inicio del trámite para finalizar la operación en el aplicativo.

Muchas Gracias

Cuando reciba el correo electrónico, haga click en el link. Si no lo recibe recuerde revisar la carpeta SPAM.

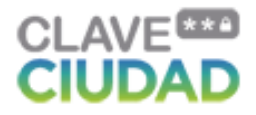

|                                      | Nivel 2 con Clave Fise | cal            |               |                 | Generación de Clave  |
|--------------------------------------|------------------------|----------------|---------------|-----------------|----------------------|
|                                      | PASO 1: Complet        | tado 🗸         |               | > PASO 2        | 0                    |
| ambio d                              | le contraseñ           | a              |               |                 |                      |
| omplete los car<br><sup>Nombre</sup> | mpos en blanco         |                | Sexo          |                 |                      |
|                                      |                        |                |               |                 |                      |
| Tipo Doc.                            | Nro. Documento         | Estado Civil   | Nacionalidad  |                 |                      |
| DNI                                  | 2 22                   | 21212.2.2      | ADCENE        |                 |                      |
| Email                                |                        | Fecha Nac.     | Teléfono      |                 |                      |
| contacto@ivonb                       | acaicoa.com            | Albo           | or diek le    | anaragará gata  | nontollo             |
| Domi <mark>cil</mark> io Fiscal      |                        | Aina           | Cel Click, le | aparecera esta  | pantalia.            |
|                                      | 4                      | Por ú          | ltimo, escrit | oa su nueva con | traseña y reingrésel |
|                                      | iído                   |                |               | /               |                      |
| Domic <mark>ilio</mark> Constitu     |                        |                |               |                 |                      |
| Domic <mark>ilio</mark> Constitu     |                        |                | va Contraseña |                 |                      |
| Domicilio Constitu                   | 1                      | Reingrese Nuev |               |                 |                      |
| Domicilio Constitu                   | 1                      | Reingrese Nuev |               |                 |                      |
| Domicilio Constitu                   |                        | Reingrese Nuev |               |                 |                      |

Clave Ciudad - Nivel 2 con Clave Fiscal

| ambio de contr                                   | Domicilio Constituído |             |               |            |         |  |
|--------------------------------------------------|-----------------------|-------------|---------------|------------|---------|--|
| omplete los campos en blanc<br><sup>Nombre</sup> | Complete los s        | iguientes ( | campos        |            |         |  |
|                                                  | Provincia             | Departamen  | to            | Localidad  |         |  |
| Tipo Doc. Nro. Documento                         | Seleccione 🔻          | Seleccione  | • •           | Seleccione |         |  |
| DNI                                              | Calle                 |             | Alturas válic | as         |         |  |
| Email                                            |                       |             |               |            |         |  |
|                                                  | Ę                     |             |               |            |         |  |
| Domicilio Fiscal                                 | Nro. de altura Pi     | so          | Dpto.         | C.P.       |         |  |
|                                                  |                       |             |               |            |         |  |
| Domicilio Constituído                            |                       |             |               |            |         |  |
|                                                  |                       |             |               |            |         |  |
| Nueva Contraseña                                 |                       |             |               |            |         |  |
|                                                  |                       |             |               | Aceptar    | ancelar |  |

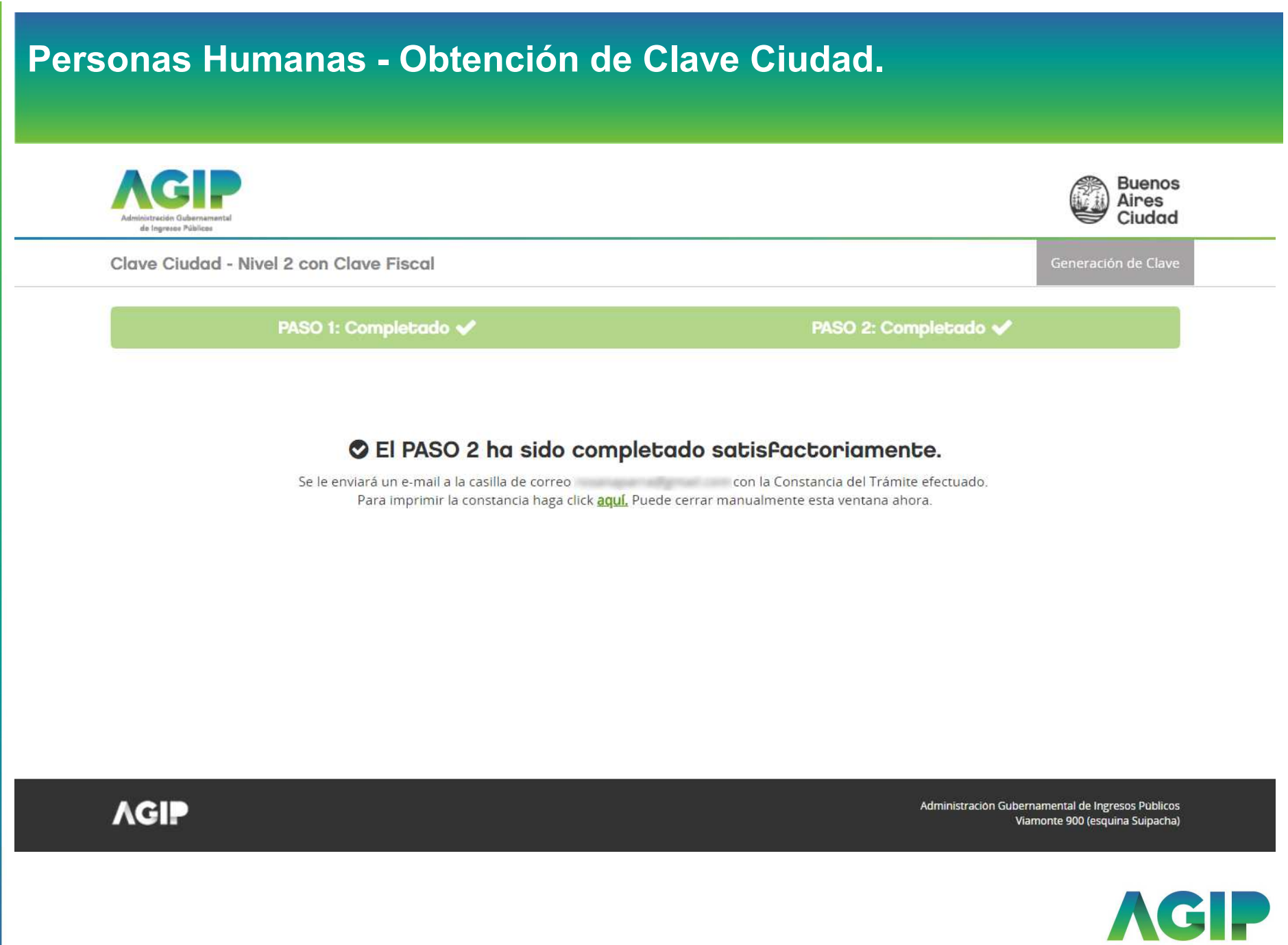

Administración Gubernamental de Ingresos Públicos

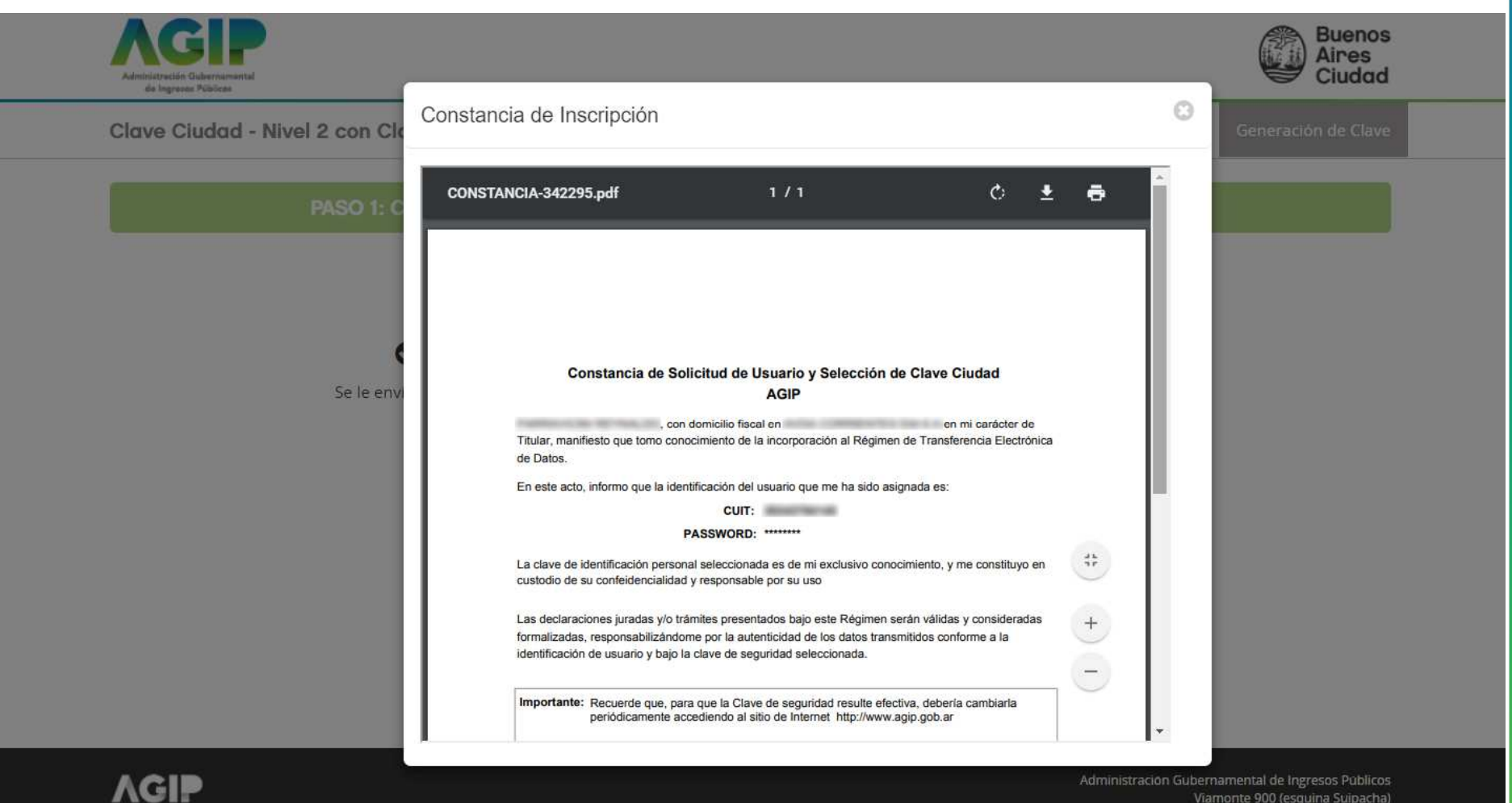

Viamonte 900 (esquina Suipacha)

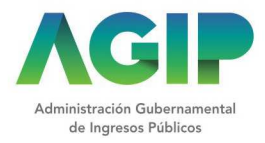